## [トヨタ] インテリジェントクリアランスソナーシステム 登録設定 (例 : プリウス ZVW50)

## 注意: ・下記作業を実施した場合、調整項目で記載してある調整を行わなければ インテリジェントクリアランスソナーシステムが正常に作動しない可能性があります。

| 作業実施部位                                                                                                    | 調整項目                                                          |  |
|----------------------------------------------------------------------------------------------------|---------------------------------------------------------------|--|
|                                                                                                    | ウルトラソニックセンサフロントコーナ(LH、RH)およびウルトラソニックセンサフロントセン<br>タ(LH、RH)角度測定 |  |
|                                                                                                    | ウルトラソニックセンサリヤコーナ(LH、RH)およびウルトラソニックセンサリヤセンタ(LH、<br>RH)角度測定     |  |
| クリアランスウォーニングコンピ                                                                                                    | ステアリングセンサ 0 点記憶*3                                             |  |
| ュータ ASSY の交換                                                                                                    | バンパー情報取得                                                      |  |
|                                                                                                    | ウルトラソニックセンサフロントコーナ(LH、RH)およびウルトラソニックセンサフロントセン<br>夕(LH、RH)角度登録 |  |
|                                                                                                    | ウルトラソニックセンサリヤコーナ(LH、RH)およびウルトラソニックセンサリヤセンタ(LH、<br>RH)角度登録     |  |
| ウルトラソニックセンサフロント<br>コーナ(LH、RH)、ウルトラソニ<br>ックセンサフロントセンタ(LH、<br>RH)およびウルトラソニックセン<br>サフロントサイド(LH、RH)の交<br>換・脱着*1<br>ウルトラソニックセンサリヤコー<br>ナ(LH、RH)、ウルトラソニック | ウルトラソニックセンサフロントコーナ(LH、RH)およびウルトラソニックセンサフロントセン<br>タ(LH、RH)角度測定 |  |
|                                                                                                    | ウルトラソニックセンサフロントコーナ(LH、RH)およびウルトラソニックセンサフロントセン<br>タ(LH、RH)角度登録 |  |
|                                                                                                    | ウルトラソニックセンサリヤコーナ(LH、RH)およびウルトラソニックセンサリヤセンタ(LH、<br>RH)角度測定     |  |
| センサリヤセンタ(LH、RH)およ<br>びウルトラソニックセンサリヤサ<br>イド(LH、RH)の交換・脱着*2                                                                                           | ウルトラソニックセンサリヤコーナ(LH、RH)およびウルトラソニックセンサリヤセンタ(LH、<br>RH)角度登録     |  |
|                                                                                                    | ウルトラソニックセンサフロントコーナ(LH、RH)およびウルトラソニックセンサフロントセン<br>タ(LH、RH)角度測定 |  |
| サスペンション、定廻り部品(サ<br>スペンションアーム、スプリン<br>グ、ショックアブソーバー)の脱<br>差、充地                                                                                        | ウルトラソニックセンサフロントコーナ(LH、RH)およびウルトラソニックセンサフロントセン<br>タ(LH、RH)角度登録 |  |
|                                                                                                    | ウルトラソニックセンサリヤコーナ(LH、RH)およびウルトラソニックセンサリヤセンタ(LH、<br>RH)角度測定     |  |

| 作業実施部位                                   | 調整項目                                                          |  |
|------------------------------------------|---------------------------------------------------------------|--|
|                                          | ウルトラソニックセンサリヤコーナ(LH、RH)およびウルトラソニックセンサリヤセンタ(LH、<br>RH)角度登録     |  |
| フロントバンパ ASSY の交換・脱                       | ウルトラソニックセンサフロントコーナ(LH、RH)およびウルトラソニックセンサフロントセン<br>タ(LH、RH)角度測定 |  |
| 着                                        | ウルトラソニックセンサフロントコーナ(LH、RH)およびウルトラソニックセンサフロントセン<br>タ(LH、RH)角度登録 |  |
|                                          | ウルトラソニックセンサリヤコーナ(LH、RH)およびウルトラソニックセンサリヤセンタ(LH、<br>RH)角度測定     |  |
| リヤハンハ ASSY の父換・脱着                        | ウルトラソニックセンサリヤコーナ(LH、RH)およびウルトラソニックセンサリヤセンタ(LH、<br>RH)角度登録     |  |
| ウルトラソニックセンサフロント<br>コーナ(LH、RH)およびウルトラ     | ウルトラソニックセンサフロントコーナ(LH、RH)およびウルトラソニックセンサフロントセン<br>タ(LH、RH)角度測定 |  |
| リニックセンサフロントセンタ<br>(LH、RH)の搭載角度がずれた場<br>合 | ウルトラソニックセンサフロントコーナ(LH、RH)およびウルトラソニックセンサフロントセン<br>タ(LH、RH)角度登録 |  |
| ウルトラソニックセンサリヤコー<br>ナ(LH、RH)およびウルトラソニ     | ウルトラソニックセンサリヤコーナ(LH、RH)およびウルトラソニックセンサリヤセンタ(LH、<br>RH)角度測定     |  |
| ックセンサリヤセンタ(LH、RH)<br>の搭載角度がずれた場合         | ウルトラソニックセンサリヤコーナ(LH、RH)およびウルトラソニックセンサリヤセンタ(LH、<br>RH)角度登録     |  |
| ウルトラソニックセンサフロント<br>コーナ(LH、RH)およびウルトラ     | ウルトラソニックセンサフロントコーナ(LH、RH)およびウルトラソニックセンサフロントセン<br>タ(LH、RH)角度測定 |  |
| リニックセンリンロンドセンタ<br>(LH、RH)が直接衝撃を受けた場<br>合 | ウルトラソニックセンサフロントコーナ(LH、RH)およびウルトラソニックセンサフロントセン<br>タ(LH、RH)角度登録 |  |
| ウルトラソニックセンサリヤコー<br>ナ(LH、RH)およびウルトラソニ     | ウルトラソニックセンサリヤコーナ(LH、RH)およびウルトラソニックセンサリヤセンタ(LH、<br>RH)角度測定     |  |
| ックセンサリヤセンタ(LH、RH)<br>が直接衝撃を受けた場合         | ウルトラソニックセンサリヤコーナ(LH、RH)およびウルトラソニックセンサリヤセンタ(LH、<br>RH)角度登録     |  |
| ステアリングセンサの交換・脱着                          | - ステアリングセンサ0点記憶*3                                             |  |
| 補機バッテリケーブル切り離し時                          |                                                               |  |

- \*1: ウルトラソニックセンサフロントサイド(LH、RH)の交換・脱着したときには、センサ情報 をクリアランスウォーニングコンピュータ ASSY に登録する為、ウルトラソニックセンサフ ロントコーナ(LH、RH)およびウルトラソニックセンサフロントセンタ(LH、RH)角度登録を する必要があります。
- \*2: ウルトラソニックセンサリヤサイド(LH、RH)の交換・脱着したときには、センサ情報を クリアランスウォーニングコンピュータ ASSY に登録する為、ウルトラソニックセンサリヤ
- <sup>参考:</sup> コーナ(LH、RH)およびウルトラソニックセンサリヤセンタ(LH、RH)角度登録をする必要が あります。

\*3: 走行することによる自動学習方法もあります。

※この作業はデジタル角度計、ICS センサー用アタッチメント、マスキングテープ、水準器を 使用します。予めご用意下さい。

手順/操作

・インテリジェントクリアランスソナーシステム 登録設定 ※一部イラストは整備書より引用しております

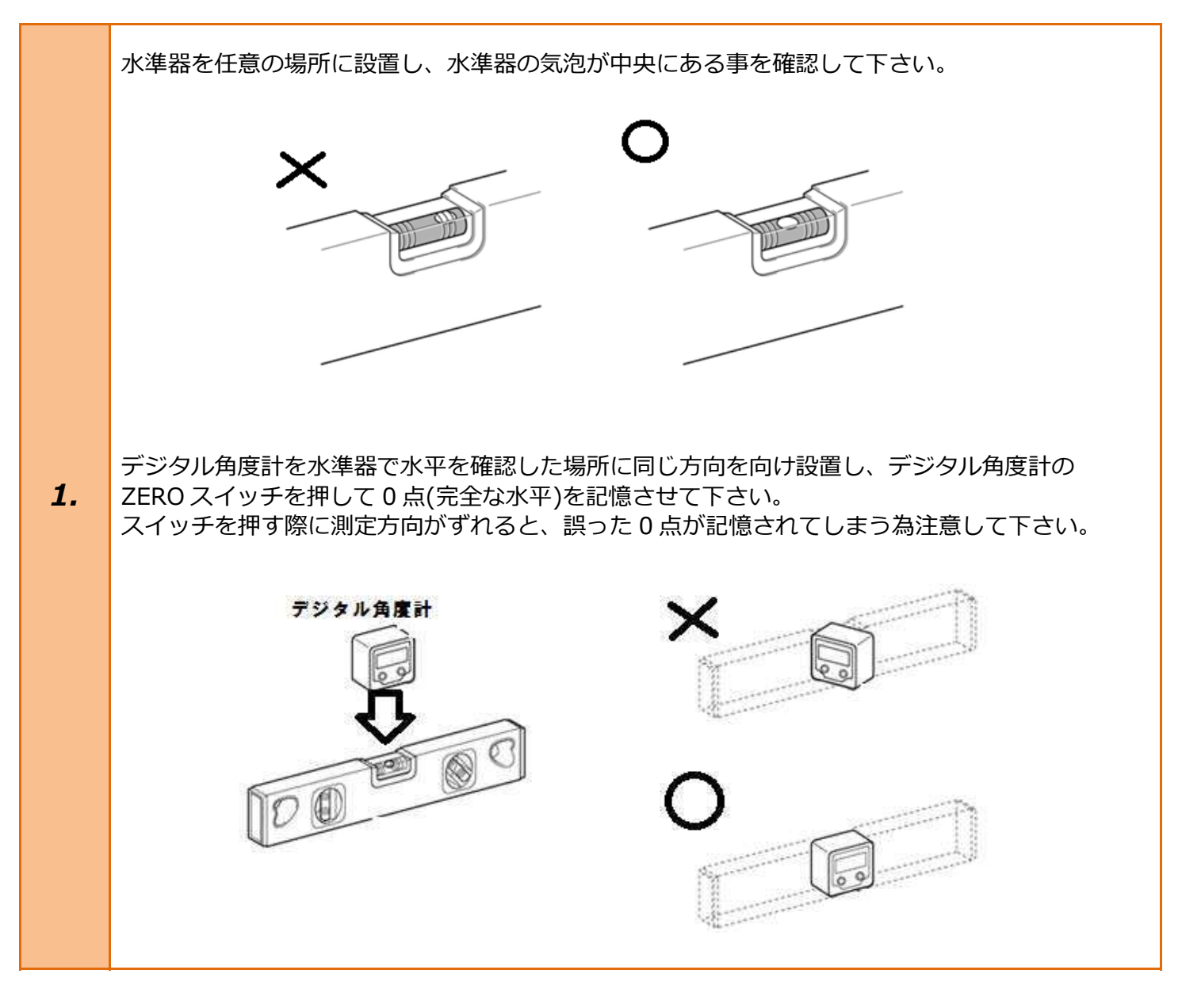

0点を記憶させたデジタル角度計を用いて、フロント及びリア4箇所で下図の位置を測定し 記録して下さい。A点とC点及びF点とH点については下図の範囲であれば誤差範囲内です。

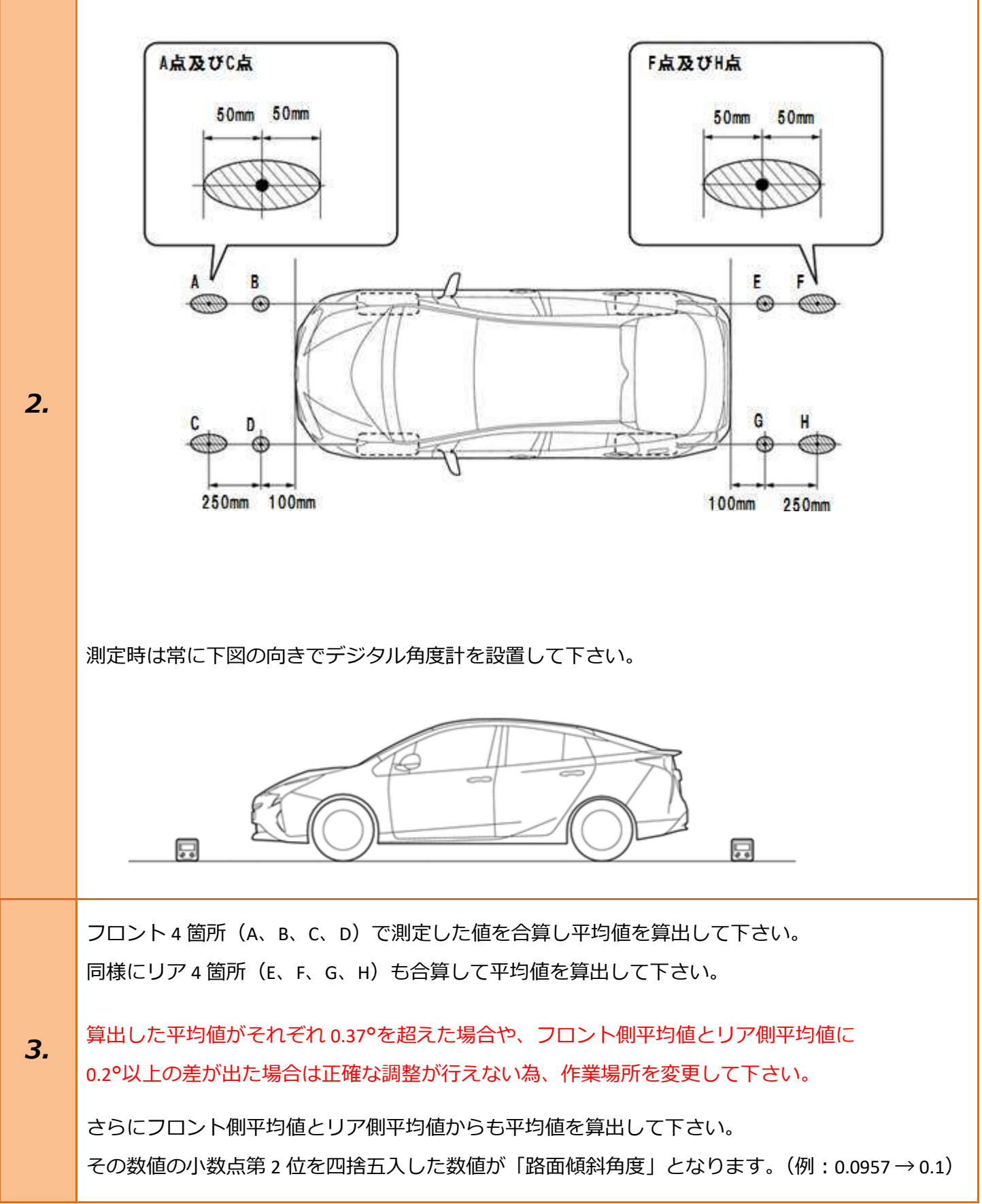

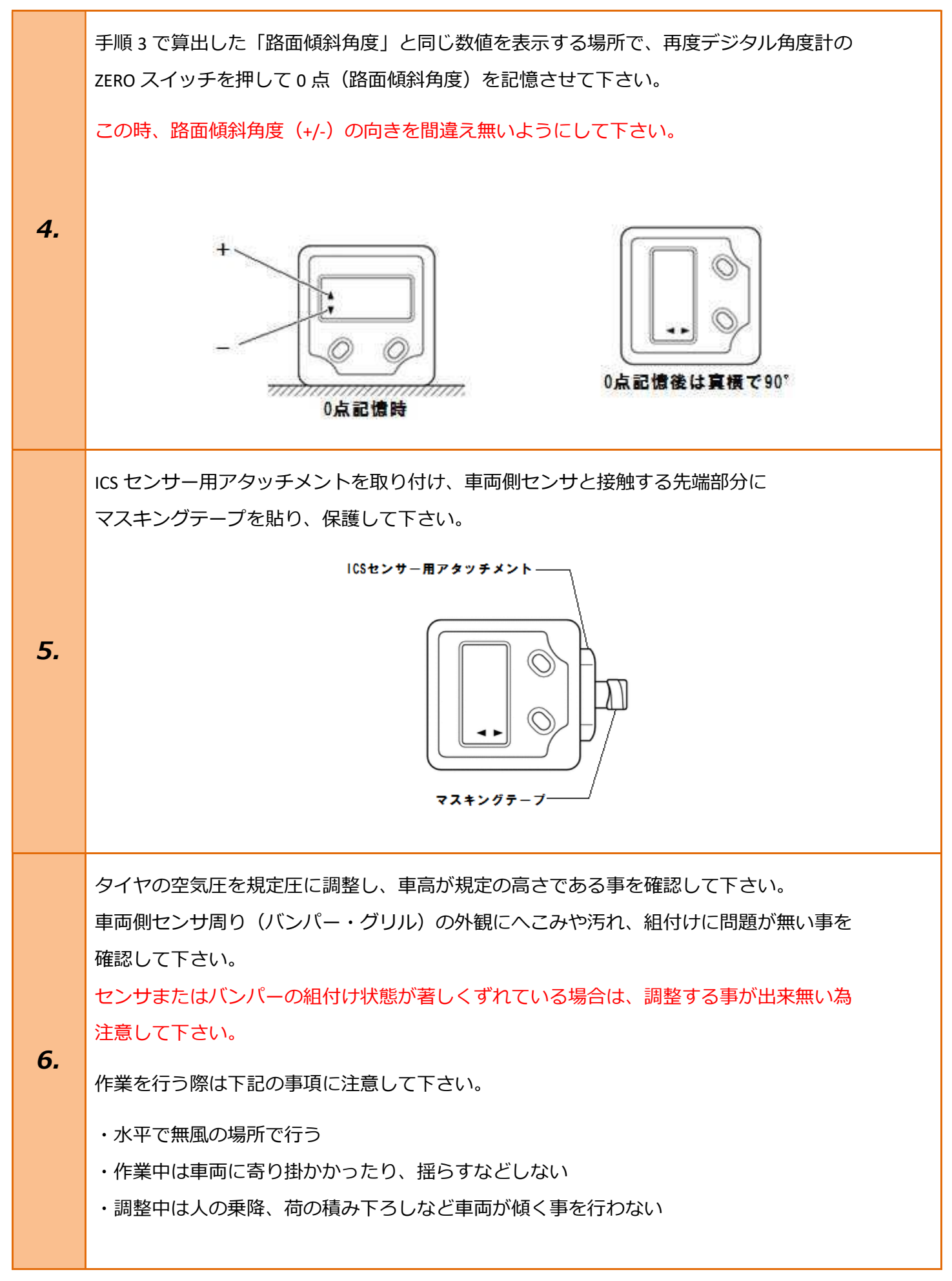

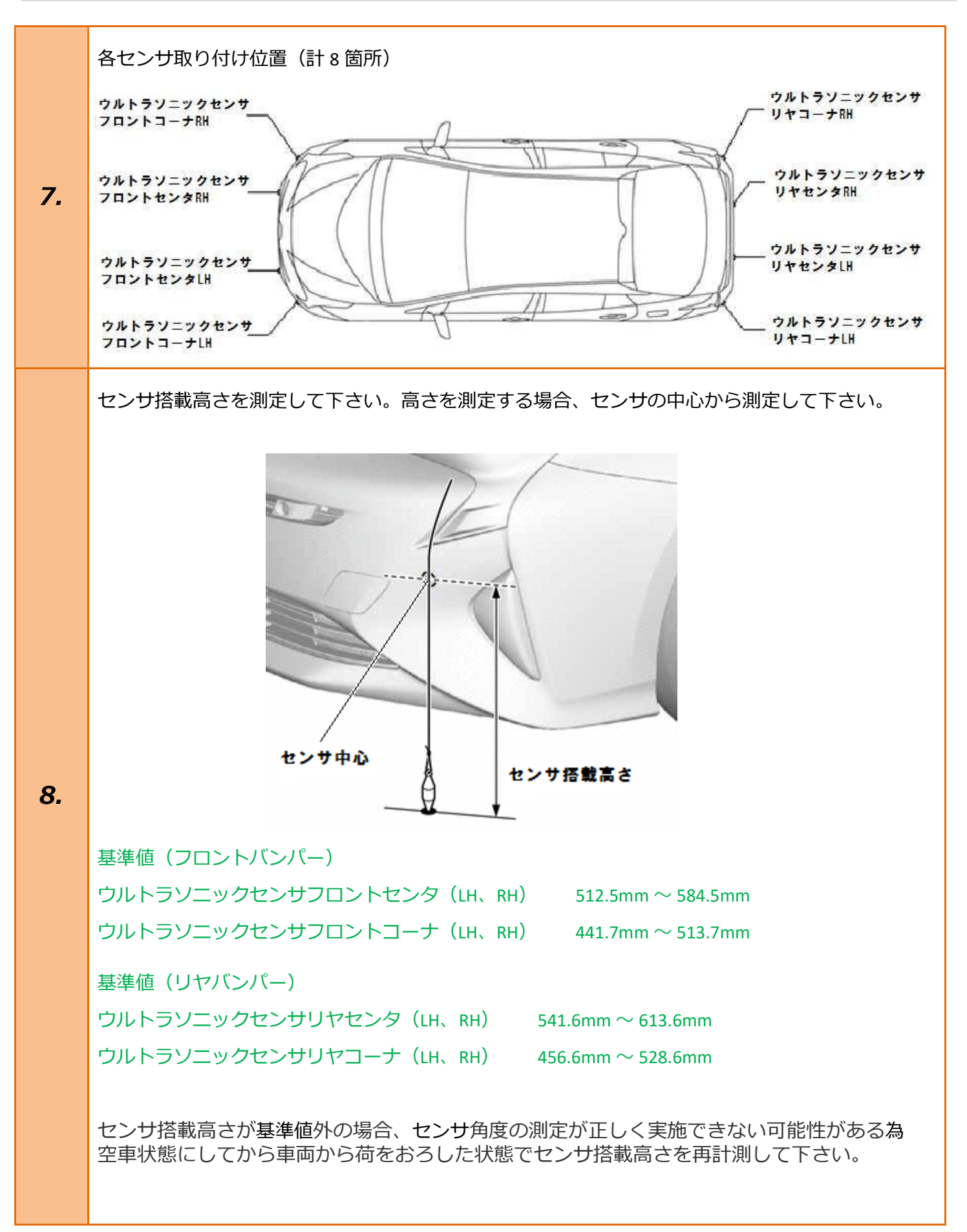

フロント・リヤ共にセンサ角度の測定を行って下さい。 デジタル角度計をセンサ面に密着させ、測定面が出来る限り垂直になる様に測定して下さい。 角度計の仕様は真横で 90°を指し、センサ面(搭載角)は水平より上向きでプラス側になります。

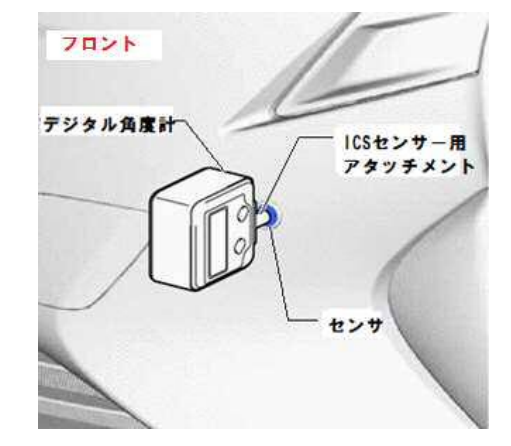

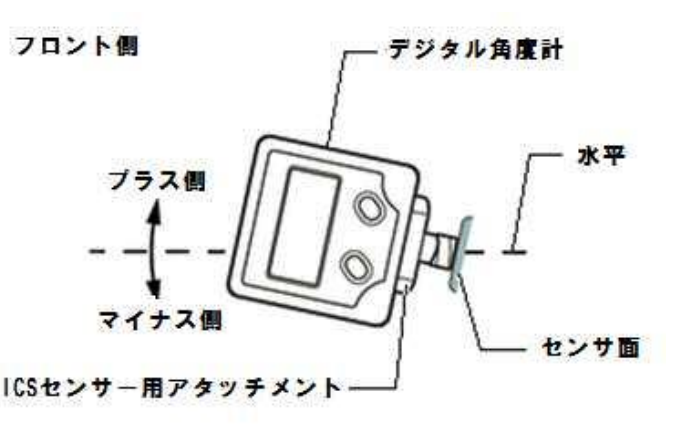

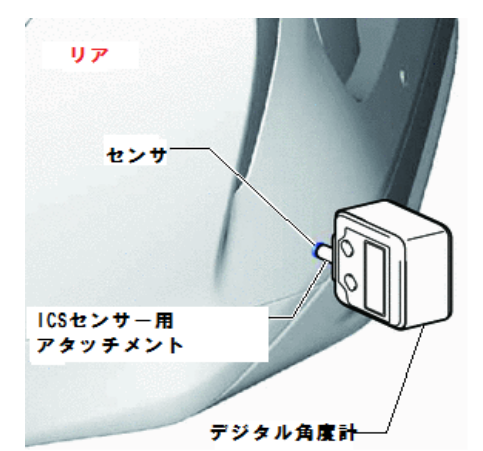

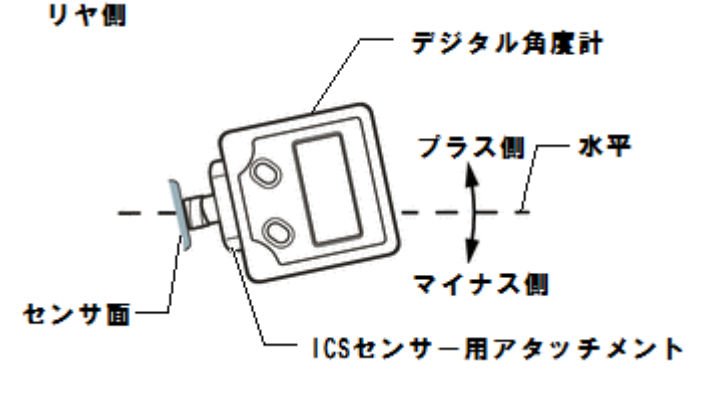

基準値(フロントバンパー) ウルトラソニックセンサフロントセンタ(LH、RH) -3.8° ~ 6.1° ウルトラソニックセンサフロントコーナ(LH、RH) -3.0° ~ 6.9°

基準値(リヤバンパー) ウルトラソニックセンサリヤセンタ(LH、RH) -3.2°~ 6.7° ウルトラソニックセンサリヤコーナ(LH、RH) -2.2°~ 7.7°

90°から角度計で測定された数値を引いた値がセンサ角度になります。 この後、入力の際に必要になりますので控えておいてください。

センサ角度が基準値外の場合は、バンパー等が正しく組付けられているかを確認し 再度測定を行って下さい。

9.

| 10. | イグニッションスイッチが OFF である事を<br>確認し、MTG2000-S を車両に接続して下さ<br>い。                                  |                                                                                                    |
|-----|-------------------------------------------------------------------------------------------|----------------------------------------------------------------------------------------------------|
| 11. | イグニッションスイッチを ON にして<br>下さい。(ブレーキペダルを踏まずにプッシュ<br>スタートスイッチを 2 回押します)                        | ブレーキを踏まずに、2<br>回プッシュします。                                                                                                    |
| 12. | 『メーカー選択』画面から<br><mark>〔国産乗用車〕 - 〔トヨタ/レクサス〕</mark> を<br>選択して <mark>[ENTER]</mark> を押して下さい。 | メーカー選択         国産乗用車       トョタ/レクサス         輸入車       日産/インフィニティ         国産トラック       ホンダ/アキュラ         08011       三菱         HV整備モード       スズキ         ダイハツ       マツダ         スパル       ENTER:選択         ENTER:選択       EXIT: 戻る |
| 13. | 『地域設定』から <mark>〔日本〕</mark> を選択して<br><mark>[ENTER]</mark> を押して下さい。                         | 地域設定<br>日本<br>北米<br>欧州<br>その他<br>ENTER:選択 EXIT:戻る                                                                                                    |

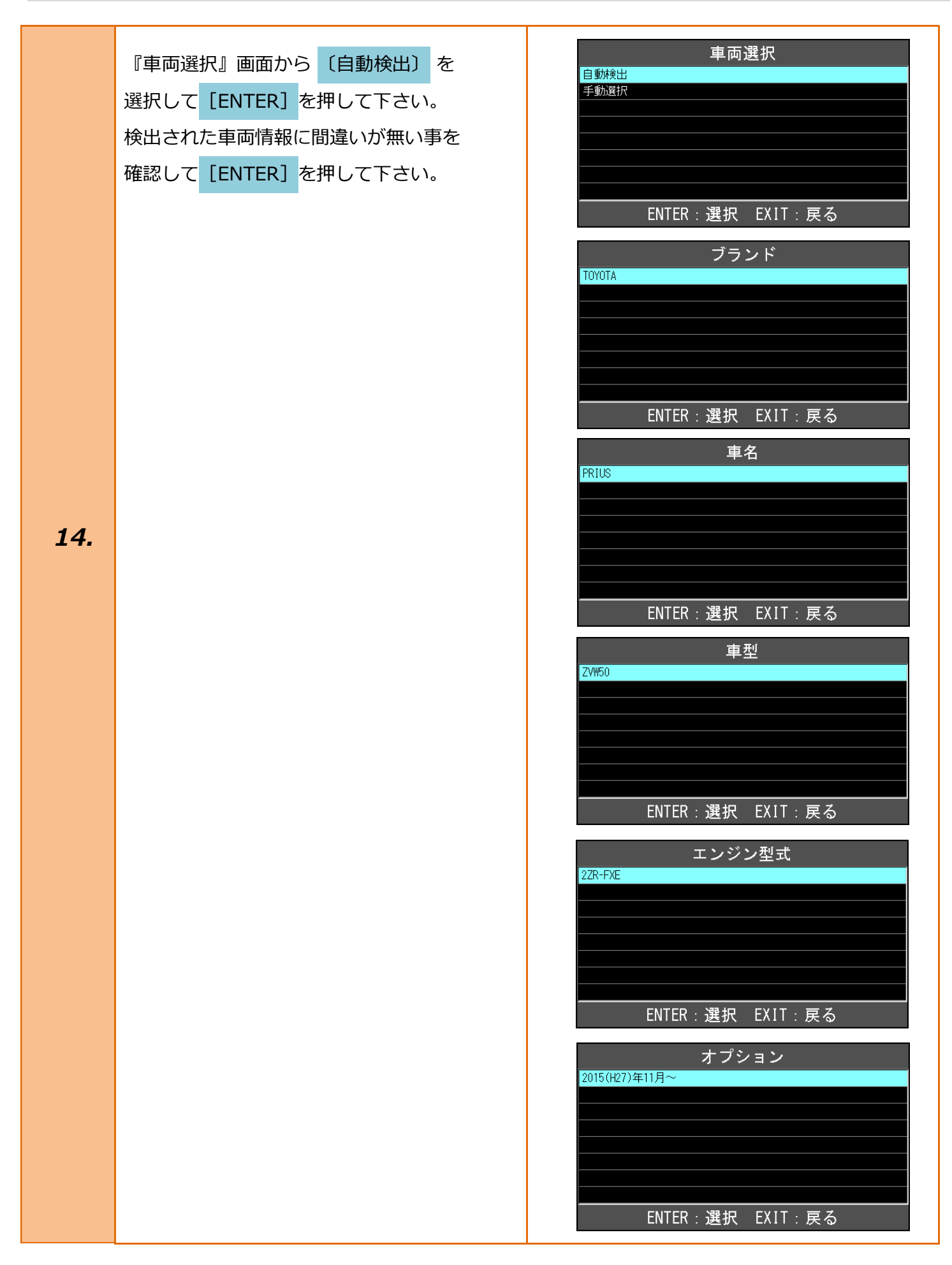

| 15. | 『トヨタ メインメニュー』から<br><mark>〔作業サポート〕</mark> を選択して <mark>[ENTER]</mark> を<br>押して下さい。      | トヨタ メインメニュー         (マンクロ・マンクロ・マンクロ・マンクロ・マンクロ・マンクロ・マンクロ・マンクロ・                                            |
|-----|---------------------------------------------------------------------------------------|----------------------------------------------------------------------------------------------------|
| 16. | 『作業サポート』から<br><mark>[作業サポート(New)]</mark> を選択して <mark>[ENTER]</mark><br>を押して下さい。       | 作業サポート      作業サポート [New]     作業サポート [Previous]     ENTER:選択 EXIT:戻る                                      |
| 17. | 『作業サポート』から <mark>[IPA/ICS/クリアランス</mark><br>ソナー]を選択し、 <mark>[ENTER]</mark> を押して下さい。    | 作業サポート D席モータ P席モータ RL席モータ RL席モータ RR席モータ IPA/ICS/クリアランスソナー オートレベリング 電源 ブラインドスボットモニター マスタ ENTER:選択 EXIT:戻る |
| 18. | 『IPA/ICS/クリアランスソナー』から<br>[クリアランスソナー検知/ステアリング調整]<br>を選択し <mark>[ENTER]</mark> を押して下さい。 | IPA/ICS/クリアランスソナー<br>クリアランスソナー検知/ステアリング調整<br>タイヤ周長設定<br>ENTER:選択 EXIT:戻る                                 |

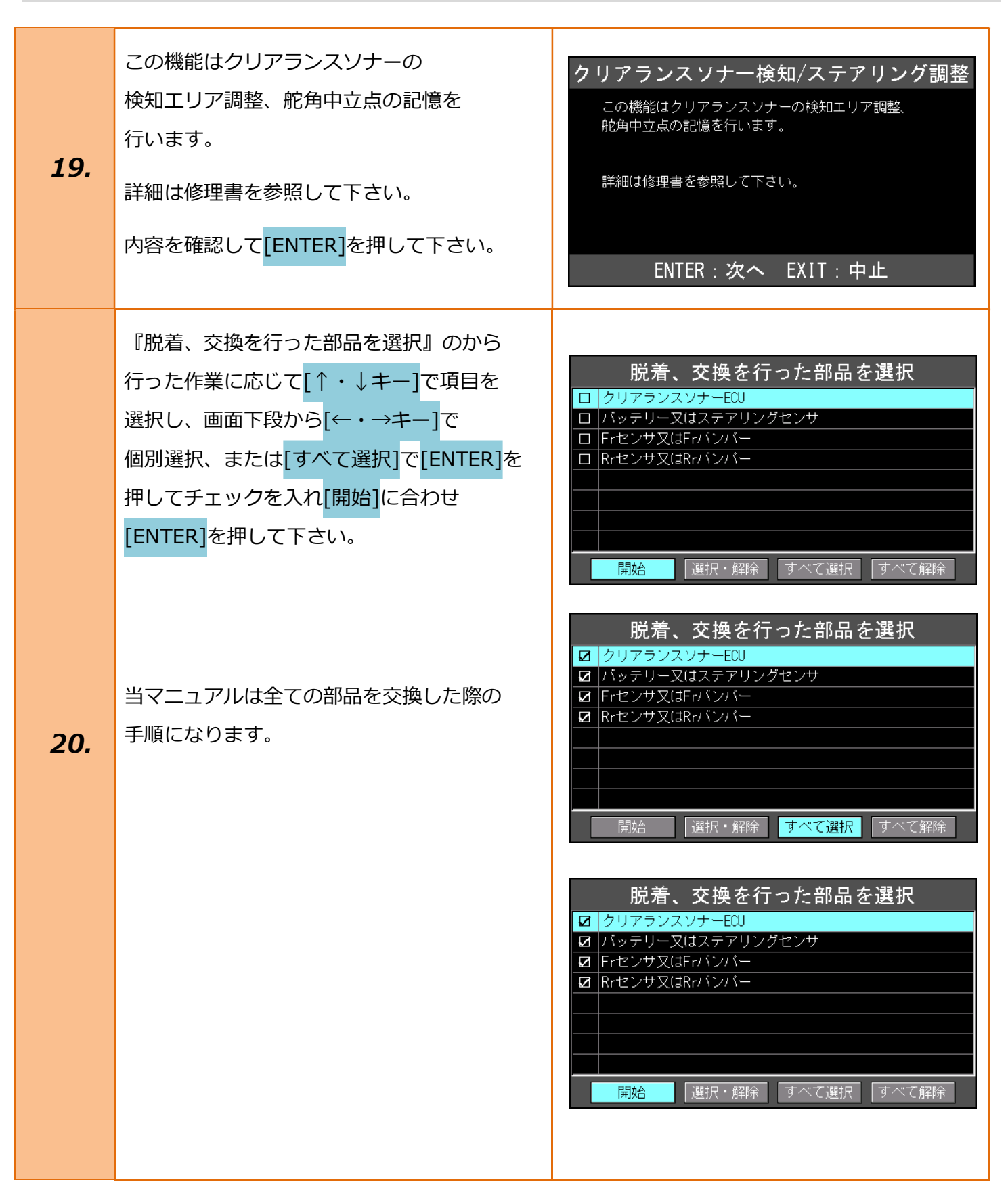

![](_page_11_Picture_1.jpeg)

| 21. | 以下の条件を確認して下さい。<br>・IG ON(エンジン OFF/READY OFF)<br>・停車状態<br>・ステアリングホイールが中立位置<br>条件が全て整っている事を確認し <mark>[ENTER]</mark> を<br>押して下さい。                            | <b>クリアランスソナー検知/ステアリング調整</b><br>以下の条件を確認して下さい。<br>- IG ON (エンジンOFF/READY OFF)<br>- 停車状態<br>- ステアリングホイールが中立位置<br>ENTER:次へ EXIT:中止                                                                                      |
|-----|----------------------------------------------------------------------------------------------------|----------------------------------------------------------------------------------------------------|
| 22. | 修理書を参照し、次の画面でバンパー種類を<br>入力して下さい。<br>内容を確認して[ENTER]を押して下さい。<br>パンパー種類を入力して下さい。<br>標準のバンパーであれば入力する数値は<br>[1]になります。<br>[十字キー]を操作して[1]を入力し[ENTER]を<br>押して下さい。 | クリアランスソナー検知/ステアリング調整         修理書を参照し、次の画面でパンパー種類を         入力して下さい。         ENTER:次へ EXIT:中止         クリアランスソナー検知/ステアリング調整         パンパー種類を入力して下さい         00]         エ::番号選択         ・: 左右選択         ENTER:次へ EXIT:中止 |
| 23. | 修理書を参照し、FLC センサ、FRC センサの<br>仰角を次の画面で入力して下さい。<br>内容を確認して <mark>[ENTER]</mark> を押して下さい。<br>ここから入力していく数値(角度)は<br>手順 1~9 で算出した物になります。<br>控えた物を手元に用意して下さい。     | クリアランスソナー検知/ステアリング調整<br>修理書を参照し、FLCセンサ、FRCセンサの仰角を<br>次の画面で入力して下さい。<br>ENTER:次へ EXIT:中止                                                                                                    |

| 24. | FLCセンサの仰角を入力して下さい。<br>[十字キー]を操作し数値を入力して[ENTER]を<br>押して下さい。<br>FLC=フロントセンタ左(手順7参照)<br>FRCセンサの仰角を入力して下さい。 | クリアランスソナー検知/ステアリング調整         FLCセンサの仰角を入力して下さい         +00.0         トマ: 番号選択         ・・: 左右選択         ENTER:次へ EXIT:戻る |
|-----|----------------------------------------------------------------------------------------------------|----------------------------------------------------------------------------------------------------|
|     | <mark>[十字キー]</mark> を操作し数値を入力して <mark>[ENTER]</mark> を<br>押して下さい。<br>FRC=フロントセンタ右(手順 7 参照)              | +0 <b>0</b> .0<br>▲ T : 番号選択<br>▲ S : 左右選択<br>ENTER : 次へ EXIT : 戻る                                                      |
|     | 修理書を参照し、FL センサ、FR センサの<br>仰角を次の画面で入力して下さい。<br>内容を確認して                                                   | クリアランスソナー検知/ステアリング調整<br>修理書を参照し、FLセンサ、FRセンサの仰角を<br>次の画面で入力して下さい。                                                        |
| 25. |                                                                                                    | ENTER:次へ EXIT:戻る                                                                                                    |

| 26. | FL センサの仰角を入力して下さい。<br>[十字キー]を操作し数値を入力して[ENTER]を<br>押して下さい。<br>FL=フロントコーナ左(手順7参照)                                | クリアランスソナー検知/ステアリング調整<br>ELセンサの仰角を入力して下さい<br>+0 <b>0</b> .0<br>▲▼: 番号選択<br>・◆: 左右選択<br>ENTER:次へ EXIT:戻る |
|-----|----------------------------------------------------------------------------------------------------|----------------------------------------------------------------------------------------------------|
|     | FR センサの仰角を入力して下さい。<br><mark>[十字キー]</mark> を操作し数値を入力して <mark>[ENTER]</mark> を<br>押して下さい。<br>FR=フロントコーナ右(手順 7 参照) | クリアランスソナー検知/ステアリング調整<br>Rセンサの仰角を入力して下さい<br>+0 <b>0</b> .0<br>→ : 番号選択<br>→ : 左右選択<br>ENTER:次へ EXIT:戻る  |
| 27. | 以下のセンサ仰角を書き込みます。<br>FLC : 0.0°<br>FRC : 0.0°<br>FL : 0.0°<br>FR : 0.0°<br>入力した数値に間違いが無い事を確認し<br>[ENTER]を押して下さい。 | クリアランスソナー検知/ステアリング調整<br>以下のセンサ仰角を書き込みます。<br>FLC: 0.0°<br>FRC: 0.0°<br>FR: 0.0°<br>ENTER: 次へ EXIT:戻る    |

![](_page_15_Figure_1.jpeg)

![](_page_16_Figure_1.jpeg)

| 32. | 以下のセンサ仰角を書き込みます。<br>RLC : 0.0°<br>RRC : 0.0°<br>RL : 0.0°<br>RR : 0.0°<br>入力した数値に間違いが無い事を確認し<br>[ENTER]を押して下さい。                                                               | クリアランスソナー検知/ステアリング調整<br>以下のセンサ仰角を書き込みます。<br>RLC: 0.0 °<br>RRC: 0.0 °<br>RL: 0.0 °<br>RR: 0.0 °<br>ENTER:次へ EXIT:戻る |
|-----|----------------------------------------------------------------------------------------------------|----------------------------------------------------------------------------------------------------|
| 33. | クリアランスソナー検知/ステアリング調整が<br>完了しました。<br>引き続き故障診断を実施する場合は再度<br>車両接続を実施して下さい。<br>以上で作業完了となります。[EXIT]ボタンを<br>押し『トヨタメインメニュー』まで画面を<br>戻した後、車両を IG OFF にしてから<br>MTG2000-S を安全に取り外して下さい。 | クリアランスソナー検知/ステアリング調整が<br>完了しました。<br>引き続き故障診断を実施する場合は、再度車両接続を<br>実施して下さい。<br>ENTER/EXIT:終了                          |